## Office 365 Download Instructions for Mac OS:

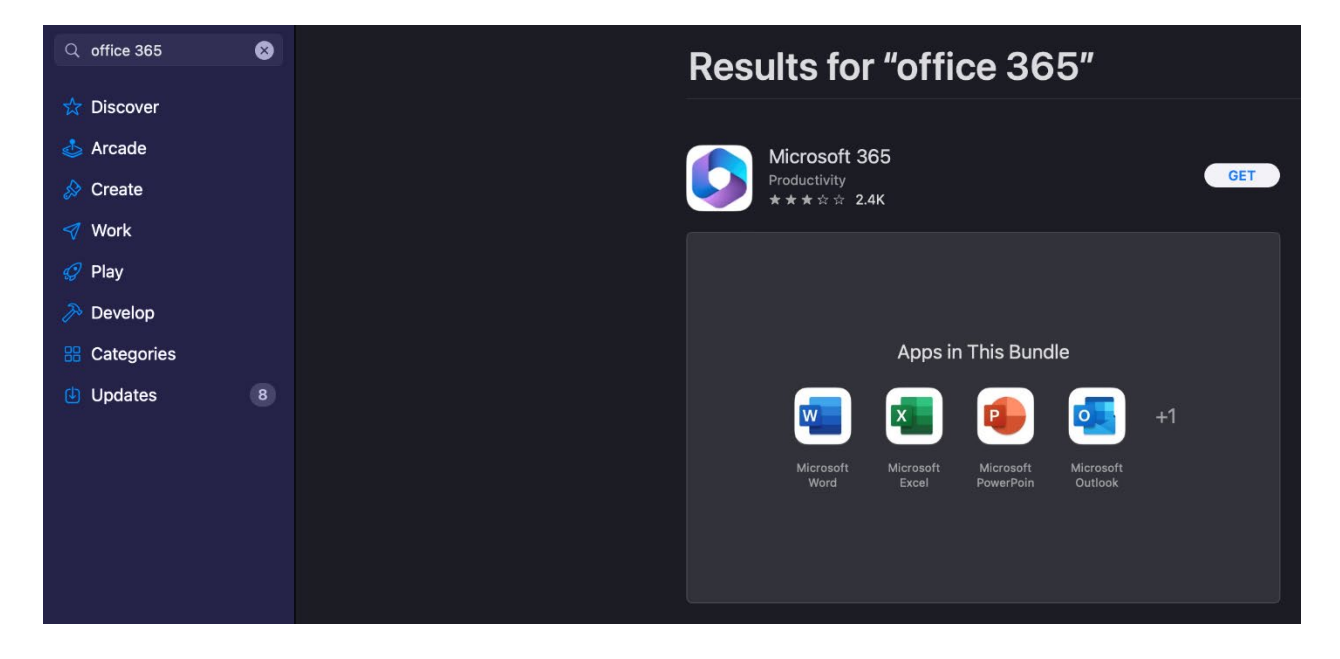

In the App Store, search for "office 365" and click "get" next to the app. Allow the apps to download.

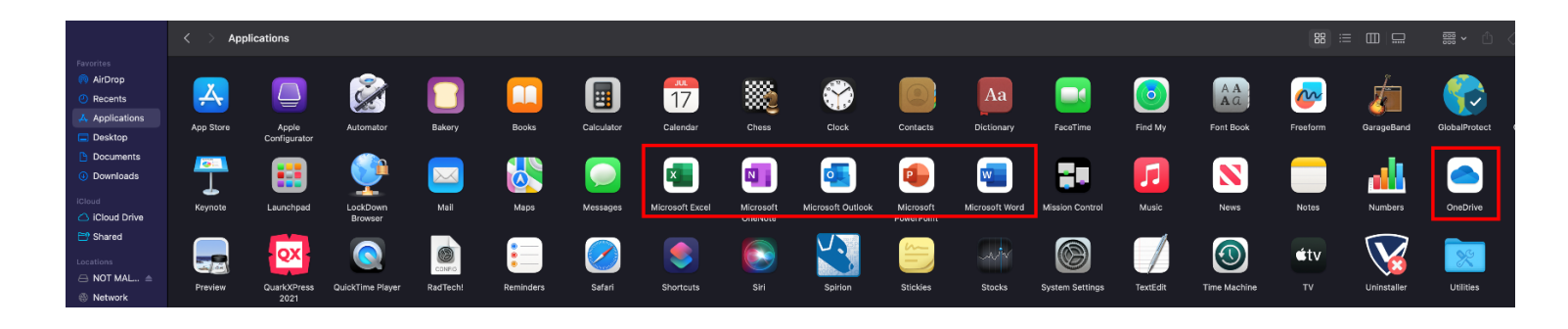

Open Finder and locate the downloaded apps in "Applications."

Step 1:

Step 2:

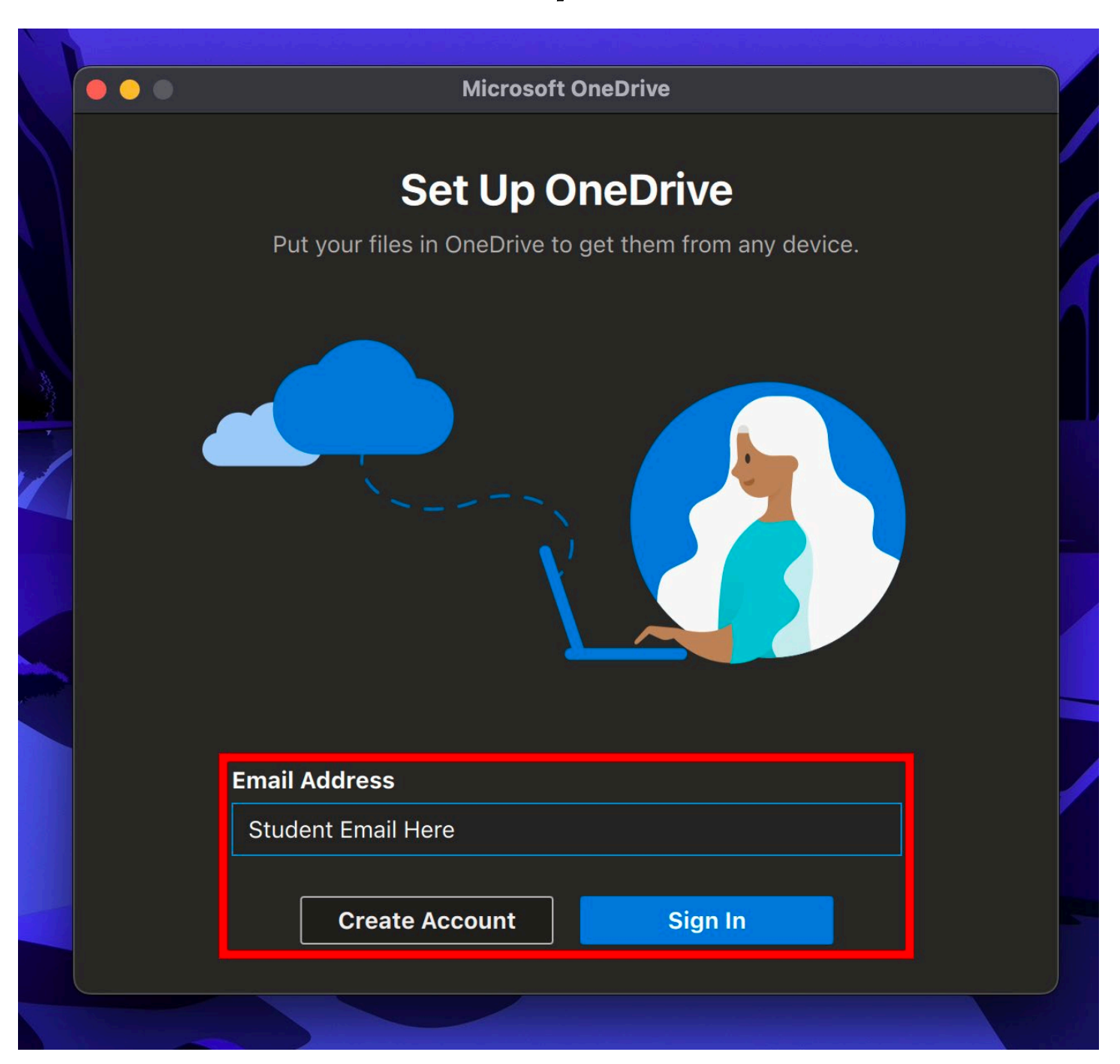

In "Applications" open OneDrive. Sign in with your Wor-Wic student email.

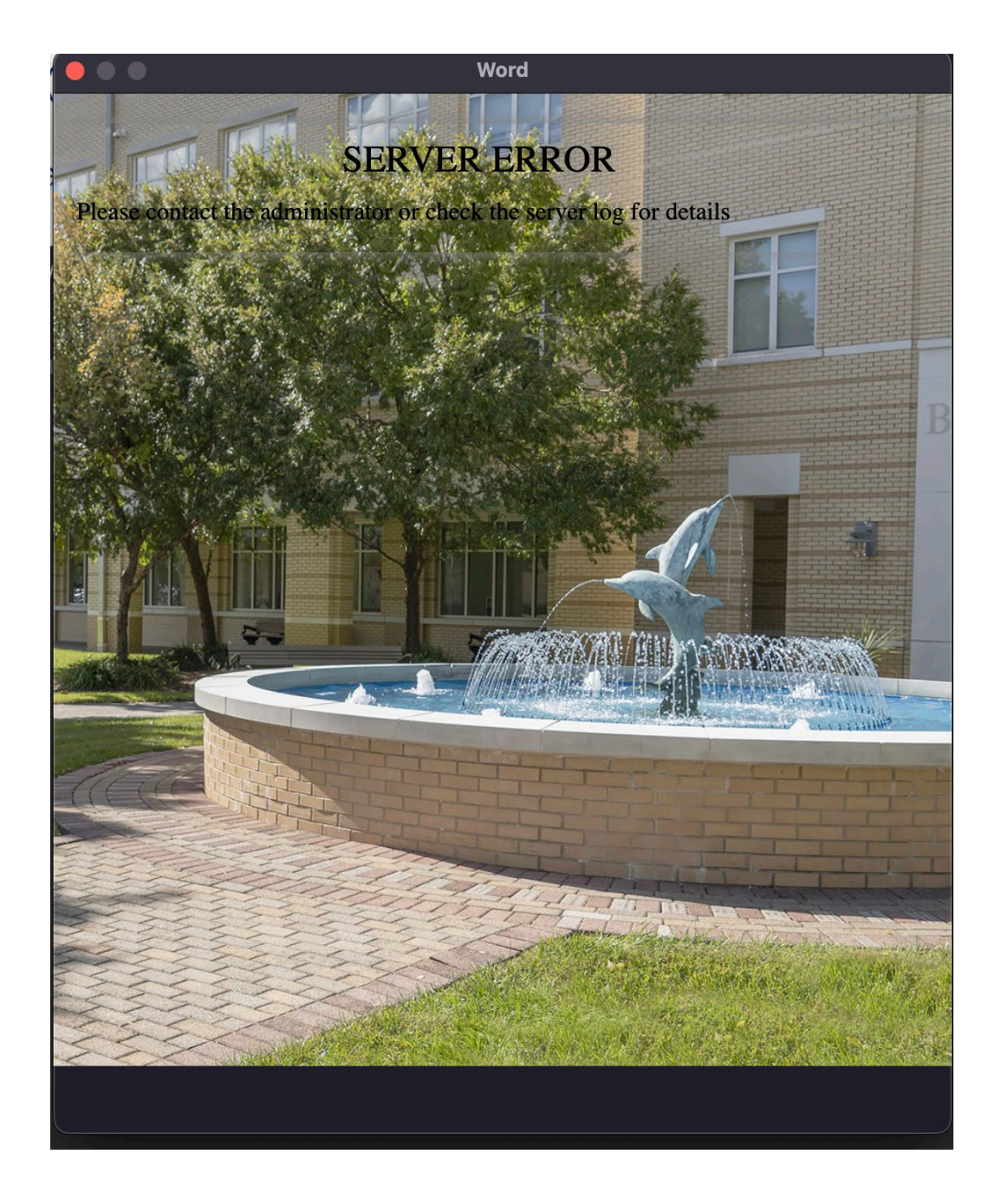

| Activity Monitor 🛞 🛈 💬 🗸 | CPU Memory Energy Disk Network Q or |                              |                                                                                     |  |
|--------------------------|-------------------------------------|------------------------------|-------------------------------------------------------------------------------------|--|
| Process Name             | ✓ % CPU CPU Time Threads            | Idle Wake Ups % GPU GPU Time |                                                                                     |  |
| OneDrive Web Content     |                                     |                              | And Drive                                                                           |  |
| OneDrive Networking      | 0.0 0.16 4                          | 3 0.0 0.00                   | Ohebrive                                                                            |  |
| CneDrive                 | 1.9 4.99 17                         | 129 0.0 3.18                 |                                                                                     |  |
|                          |                                     |                              | SERVER ERROR<br>Perseenona: Cher unaministration on check the serverise for details |  |

If a "Server Error" is encountered, open "Activity Monitor" after attempting to log into OneDrive. Search for

"onedrive" then select "OneDrive Web Content" and click the encircled X to quit the process.

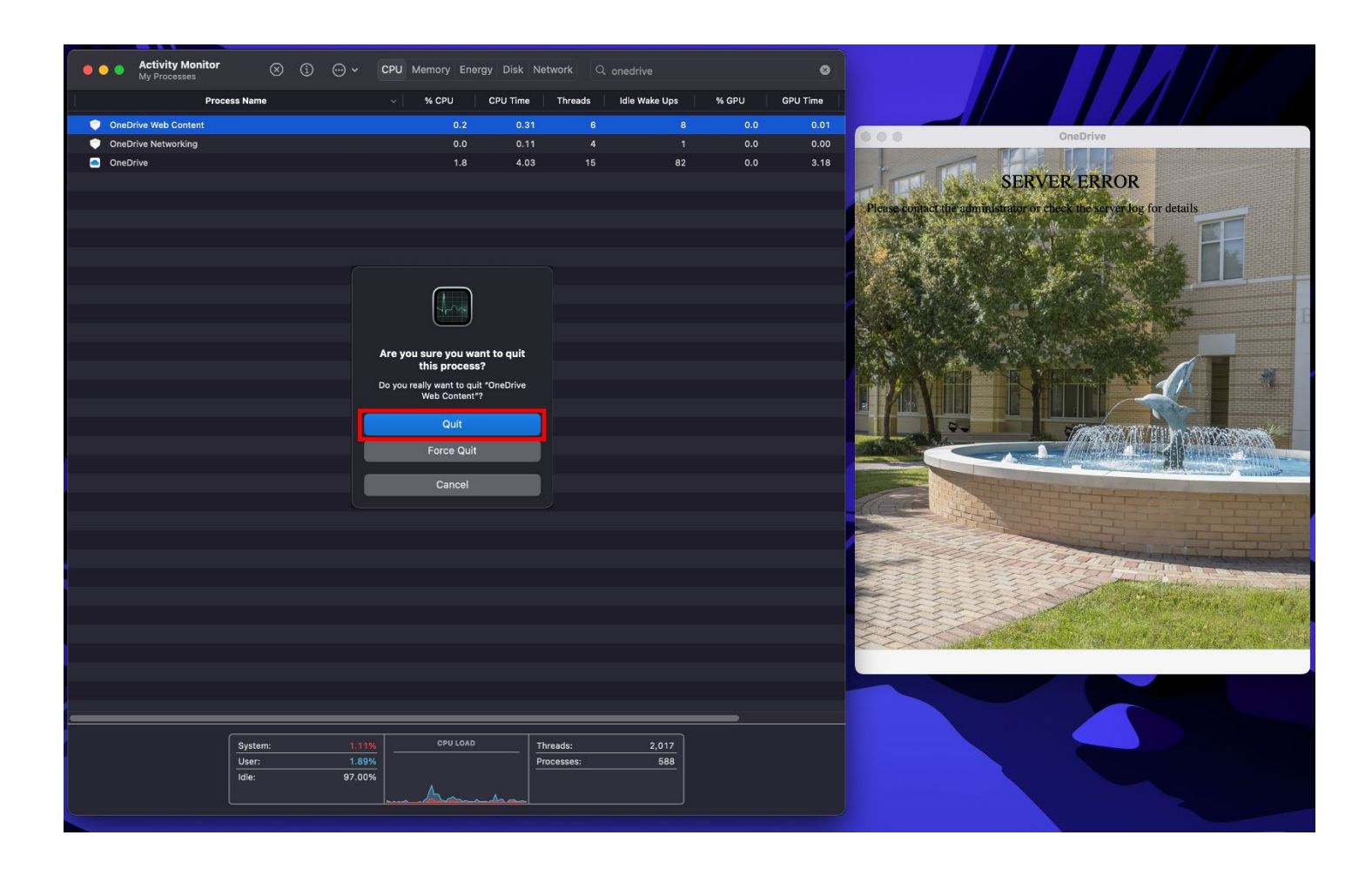

When prompted click "Quit." Then sign in to OneDrive again if prompted.

|                               | Activity Monitor 🛞 🛈 💬 v CPU Memory Energy Disk Network Q onedrive |           |          |                    | 8             |       |          |                                                                                                    |                                                                                                    |
|-------------------------------|--------------------------------------------------------------------|-----------|----------|--------------------|---------------|-------|----------|----------------------------------------------------------------------------------------------------|----------------------------------------------------------------------------------------------------|
| Process                       | Name                                                               | ~   % CPU | CPU Time | Threads            | Idle Wake Ups | % GPU | GPU Time |                                                                                                    |                                                                                                    |
| OneDrive Web Content (Prewarm | ned)                                                               |           | 0.05     |                    |               | 0.0   | 0.00     |                                                                                                    |                                                                                                    |
| OneDrive Web Content          |                                                                    |           |          |                    |               |       | 0.05     | • 0 0                                                                                                    | OneDrive                                                                                                  |
| OneDrive Web Content          |                                                                    | 0.8       | 0.10     |                    |               | 0.0   | 0.00     |                                                                                                    |                                                                                                    |
| OneDrive Web Content          |                                                                    |           | 0.51     |                    |               | 0.0   | 0.01     |                                                                                                    |                                                                                                    |
| OneDrive Networking           |                                                                    | 2.7       | 0.34     |                    | 64            | 0.0   | 0.00     |                                                                                                    |                                                                                                    |
| OneDrive                      |                                                                    | 2.4       | 5.99     |                    | 148           | 0.0   | 3.18     |                                                                                                    |                                                                                                    |
|                               |                                                                    |           |          |                    |               |       |          | WOR-WIC<br>Community Califier<br>What is this? If<br>Add a new device<br>My Settings & Devices<br>Need help?<br>Secured by Duo | Choose an authentication method    Duo Push Used automaticatly   Enter a Passcode   Remember me for 1 day |
|                               |                                                                    |           |          |                    |               |       |          | Pushed a login request to yo                                                                                                   | Cancel                                                                                                    |
|                               |                                                                    |           |          |                    |               |       |          |                                                                                                    |                                                                                                    |
| S<br>U<br>I                   | System: 0.67%<br>Jser: 1.34%<br>dle: 97.99%                        | CPU LOAD  |          | reads:<br>pcesses: | 2,063<br>597  |       |          |                                                                                                    |                                                                                                    |

## Complete the duo push (you may have to complete two duo pushes).

## Step 4:

Follow the steps to set up you one drive.

| ● ● ● Activity Monitor<br>My Processes (i) ···· ~ | CPU Memory Ene       | ergy Disk Net |                                            |                             |                 |          |
|---------------------------------------------------|----------------------|---------------|--------------------------------------------|-----------------------------|-----------------|----------|
| Process Name                                      | ~   % CPU            | CPU Time      | Threads Idle                               | e Wake Ups                  | % GPU           | GPU Time |
| OneDrive Web Content (Prewarmed)                  | 0.0                  | 0.05          | 4                                          | 0                           | 0.0             | 0.00     |
| OneDrive Web Content                              | 0.1                  | 1.20          | 8                                          |                             | 0.0             | 0.05     |
| OneDrive Web Content                              | 0.1                  | 0.56          | 6                                          | 4                           | 0.0             | 0.01     |
| OneDrive Web Content                              | 6.4                  | 0.87          | 14                                         | 12                          | 0.2             | 0.05     |
| OneDrive Networking                               | 0.0                  | 0.39          | 8                                          | 1                           | 0.0             | 0.00     |
| OneDrive                                          |                      |               | Microsoft OneDr                            | ive                         |                 |          |
|                                                   | Add files here s     | Your (        | OneDrive<br>ess them from oth<br>this Mac. | e Folder<br>her devices and | still have ther | n on     |
|                                                   |                      |               |                                            |                             | (               | I)       |
|                                                   |                      |               |                                            |                             |                 |          |
|                                                   |                      |               | Choo                                       | ose OneDrive F              | older Locatio   | <b>n</b> |
|                                                   |                      |               |                                            |                             |                 |          |
|                                                   |                      |               |                                            |                             |                 |          |
|                                                   |                      |               |                                            |                             |                 |          |
|                                                   |                      |               |                                            |                             | -               |          |
| System:   0.83     User:   0.66     Idle:   98.51 | CPU LOAD     %     % |               | reads:<br>pcesses:                         | 2,087<br>606                |                 |          |

After your OneDrive is set up, you will be able to sign into the other Microsoft apps without any server errors.